## ◆口座登録済のお客さま

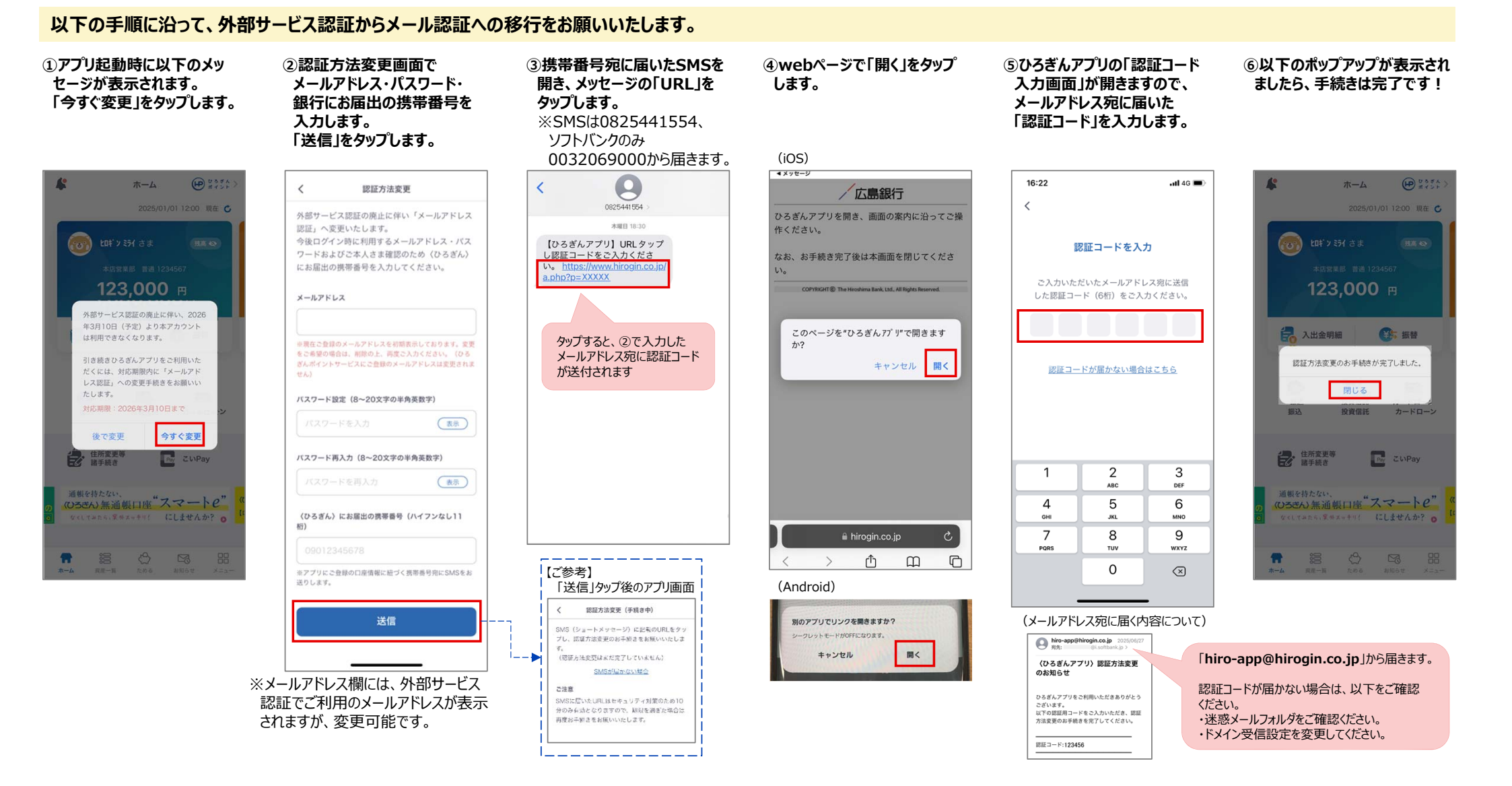